## iManager for bigdata Multi-machine Deployment Guide

## 1 Overview

in iManager, GIS Big Data Site deploy Docker, support multi-machine, some important concepts in the programe are as follows:

GIS image registry: GIS programe center, all the programe can be obtained here:

iManager:comprehensive GIS operational management center,can deploy and manage GIS Big Data Site by UI:

Docker resource pool:the place where GIS programe run on,offer resources like CPU ,memory and storage,etc

Logic diagram is as follows:

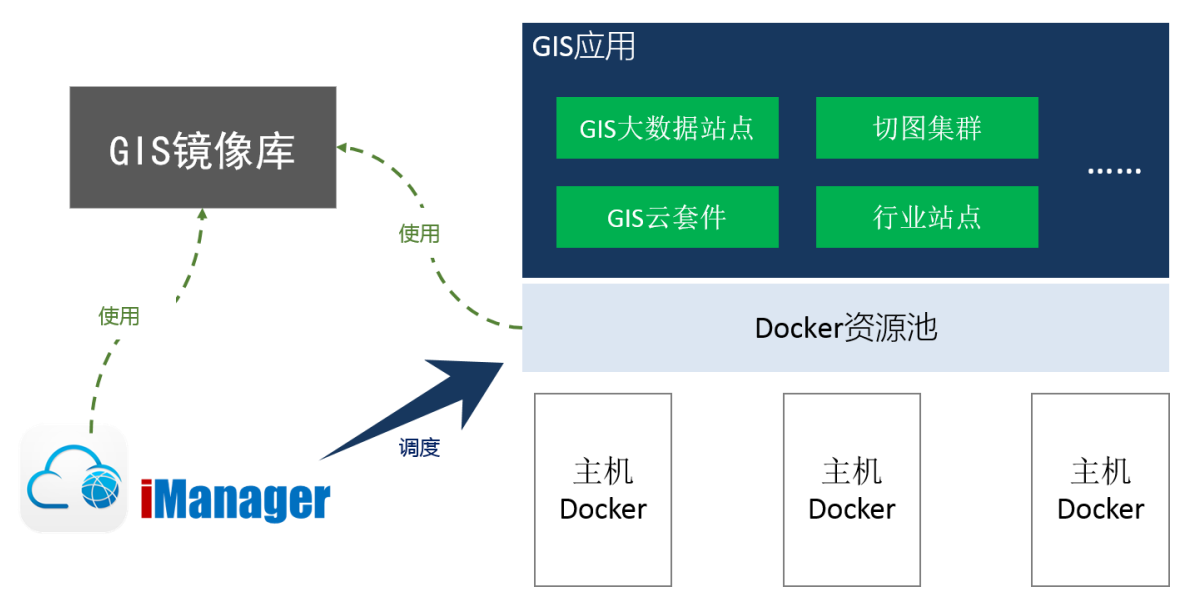

you can either deploy GIS image registry and imanager on a same machine or diferent machines .This document illustrate the deloyment by using two machines as example.

machineA(IP:192.168.17.224):deploy GIS image registry and iManager, as Swarm manager node at the sametime

machineB(IP:192.168.21.135):As Swarm worker node.

iManager deployment has the following steps:

1. Install docker

2. Start GIS image registry

3. start iManager

4. Deploy docker resource pool

5. Configure docker resource pool

 $\pm$  iManager solution deployment has the following steps

1.Install Dokcer

#### 1.1 Install Docker on Ubuntu 16.04

Place the supermap\_docker\_for\_ubuntu\_16.04.tar.gz package in any directory on the machine.

Extract:

tar -zxf supermap\_docker\_for\_ubuntu\_16.04.tar.gz

Install:

```
cd supermap_docker_for_ubuntu_16.04
sudo chmod +x install.sh && sudo ./install.sh
```

Verify:check docker version, if you see the output like Docker version 17.06.0-ce, build 02c1d87,Docker install successfully

docker -v

#### 1.2 Install Docker on RedHat or CentOS 7

Place the supermap\_docker\_for\_ubuntu\_16.04.tar.gz package in any directory on the machine.

Extract:

tar -zxf supermap\_docker\_for\_rhel\_or\_centos\_7.tar.gz

Enter the extracted root directory:

cd supermap\_docker\_for\_rhel\_or\_centos\_7

If the operating system is CentOS, perform the following steps, otherwise skip this step:

Check the kernel:

uname -r

If the kernel version is under 3.18, view the CentOS version:

cat /etc/redhat-release

If the CentOS version is below 7.3.1611, perform the following command:

sudo chmod +x setStorageDriver.sh && sudo ./setStorageDriver.sh

Install:

#### sudo chmod +x install.sh && sudo ./install.sh

Verify:check docker version, if you see the output like Docker version 17.06.0-ce, build 02c1d87,Docker install successfully

docker -v

note:install docker in each machine.

#### 2.Start GIS image registry

Place the GIS image registry package supermap-imanager-\*-\*-registry-multi-node.tar.gz in any directory on the machine A.

Extract:

```
tar -zxf supermap-imanager-*-*-registry-multi-node.tar.gz
```

Enter the extracted root directory:

cd supermap-imanager-docker-images

Install:

sudo su chmod +x ./startup.sh && ./startup.sh

Verify:Execute the following command, if there is no error, it start successfully.Where <ip> is IP of machine A where GIS image registry is installed

docker pull <ip>:5000/supermap/imanager

note:GIS image registry address is <ip>:5000.Where <ip> is IP of machine A .here in the example:192.168.17.224:5000.

#### 3.start iManager

#### 3.1 Extract:

Place the supermap-imanager-\*-\*-linux64-docker-multi-node.tar.gz package in any directory on the machine A,Unzip (modify the package name to the real package name):

Enter the extracted root directory:

```
cd supermap-imanager-docker
```

#### 3.2 Start/stop iManager

Start iManager:

```
sudo su
sudo ./startup.sh --advertise-addr <本机 ip> --registry <GIS image
registryip>:5000
```

note: Perform the following command to stop iManager:

sudo ./shutdown.sh

#### 3.3 Access iManager services

http://{IP}:8390/imanager or http://{IP}:8080/imanager

Where {IP} is IP of machine A.

#### 4. Deploy Docker resource pool

This document illustrate the deloyment by using the two machines which we used before ,machine A as the manager,machine B as worker.

Initialize swarm mode: Execute the command on machine A. Where <ip> is IP of machine A .

docker swarm init --listen-addr <ip>

you will see the following output:

Join machine B into Swarm Mode as worker: Execute the command given by the previous step on machine B (the contents of the red box). If you see the output like the following. Machine B join successfully:

supermap@ubuntu:~\$ docker swarm join --token SWMTKN-1-lat4kaqrxflaupirjva8c6olx8ruvo6o90k31q2bwy0u4q5262-czi42pfapidcz5g1g50l3r This node joined a swarm as a worker.

Execute the command on Swarm Mode manager(machine A) to see Swarm Mode nodes list.

#### docker node Is

if you see the output like the following, resource pool deploy successfully

| [root@localhost supermap-iman | ager-docker]# docker nod | e ls   |              |                |
|-------------------------------|--------------------------|--------|--------------|----------------|
| ID                            | HOSTNAME                 | STATUS | AVAILABILITY | MANAGER STATUS |
| iamehrz6k2ptqygkcxpmahjfw *   | localhost.localdomain    | Ready  | Active       | Leader         |
| xborukgj9sbkconlaaksrxado     | ubuntu                   | Ready  | Active       |                |

Swarm Mode manager is:<ip>:2375.Where <ip> is IP of machine A .In the example is:192.168.17.224:2375

#### 5.Configure docker resource pool

#### 5.1 Import Swarm Mode configuration

Logs on to iManager, the user can access the iManager " GIS Big Data Site" page, click "Multi-machine" item on the " GIS Big Data Site" page to enter the GIS Big Data Site multimachine page, click "management node" to enter the following page to manage the node..

| r3apw67bce6k6g2c1u711o95s       | ubuntu    | 192.168.17.224:2375 💌 | manager.node=manager            | ready  | Edit Label                 |
|---------------------------------|-----------|-----------------------|---------------------------------|--------|----------------------------|
| ko2tc3gv0oenpwb6yov83en16       | ubuntu124 | 192.168.17.124:2375 💌 | role=test<br>worker.node=worker | ready  | Edit Label                 |
| Node ID                         | Hostname  | Node IP               | Node Label                      | Status | Operation                  |
| Import Swarm Mode Configuration |           |                       |                                 |        |                            |
| Nodes Registry                  |           |                       |                                 |        |                            |
| Manage Nodes                    |           |                       |                                 |        | 🏘 iManager > Big Data > Ma |

click "Import Swarm Mode Configuration".

| Import Swarm Mode | Configuration  | ×              |
|-------------------|----------------|----------------|
| Manager IP:       | 192.168.17.224 |                |
| Manager Port:     | 2375           |                |
|                   |                | Confirm Cancel |

Manager IP:Swarm Mode manager IP(machine A).

Manager port: The port of the Docker on manager (machine A) exposed to Master Node: 2375.

After completing the above information, click sthe OK button and the page will show configuration of Swarm Mode node, as shown in the following figure:

| Manage Nodes Nodes Registry     |           |                       |                                 |        | ₩ iManager > Big Data > Manaç |
|---------------------------------|-----------|-----------------------|---------------------------------|--------|-------------------------------|
| Import Swarm Mode Configuration |           |                       |                                 |        |                               |
| Node ID                         | Hostname  | Node IP               | Node Label                      | Status | Operation                     |
| ko2tc3gv0oenpwb6yov83en16       | ubuntu124 | 192.168.17.124:2375 🖉 | role=test<br>worker.node=worker | ready  | Edit Label                    |
| r3apw67bce6k6g2c1u711o95s       | ubuntu    | 192.168.17.224:2375 🗾 | manager.node=manager            | ready  | Edit Label                    |

#### 5.2 Configurate Repository

Click "Repository" item on the "Manage Node" page to enter repository configuration page, as shown in the following figure:

| Manage Nodes        | ₩ iManager >> Big Data >> |
|---------------------|---------------------------|
| Nodes Registry      |                           |
| Registry Address    | Operation                 |
| registry.ispeco.com | Edit                      |

You can click "Edit" button to modify the address of repository.

| in the second of the second of |
|----------------------------------------------------------------------------------------------------|
|                                                                                                    |

Repository Address: Enter the address of GIS image registry.

### 3 Create GIS Big Data Site(Multi-machine)

1.You can click "Multi-machine" item on the "GIS Big Data Site" page to enter the GIS Big Data Site multi-machine page. Click "Create GIS Big Data Site",fill in the correct information and click "Confirm" button

# 2. GIS Big Data Site contain multi-node, if you want confine the sub-node on some machine, perform the following steps:

a.Define label on "GIS Big Data Site">"Multi-machine">"management node";

b.Select Advanced Options on Create GIS Big Data Site(Multi-machine) page,set constraints value to "node.labels" ,and select the node label you define in previous step:

c. click "Confirm" button to create.